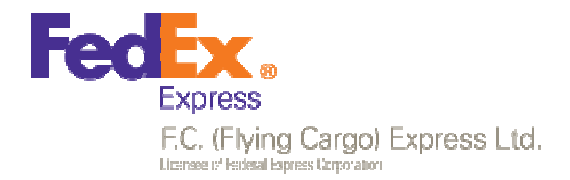

# www.fcx.co.il

# Quick Guide מדריך מקוצר

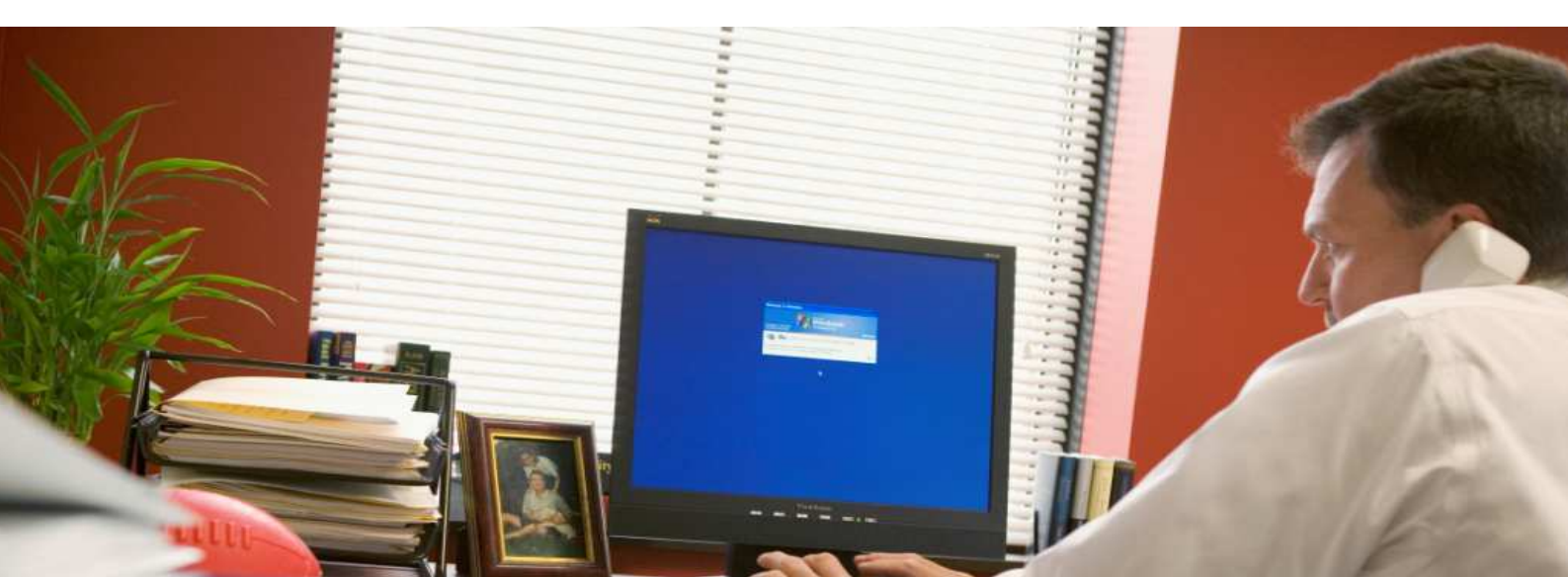

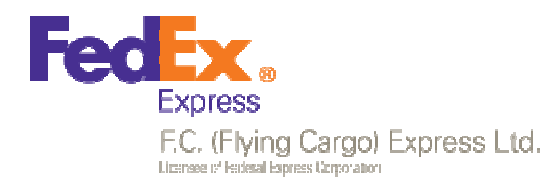

#### כניסה ראשונית

לאחר קבלת מייל עם סיסמא ראשונית ניתן להיכנס לאתר ולהזין את שם המשתמש ב "כניסה למנויים".

|                                                                                                    |                                                                            | מידע וכלים - אודות החברי                | ר מוסף ד   פשוס לשלוח ד | ראשי 🔰 סל השירותים ד 🛉 שרותי ערן 👚                                                                                                    |
|----------------------------------------------------------------------------------------------------|----------------------------------------------------------------------------|-----------------------------------------|-------------------------|----------------------------------------------------------------------------------------------------|
|                                                                                                    |                                                                            | 10                                      | E                       | KDIE-                                                                                                    |
|                                                                                                    |                                                                            |                                         |                         |                                                                                                    |
| מידע לסחר בינ"ל FedEx המידע לרשות בינ"ל FedEx היו לרשות אומי אומי אומי אין איז איז איז איז איז איז איז איז איז איז                                                                                                    | מתקב משלוחים<br>באפשרותך לעקוב אחר<br>כל המשלוחים שלך<br>הכלות בעילות - הן | מחשבון מיסי יבוא<br>מסייע לך לחשב מבעוד |                         | כניסה למנויים<br>שם משתמש סיפמא<br>שמת בסמה?                                                                                                    |
| and a set of the set of the set o | יין איז איז איז איז איז איז איז איז איז איז                                | מנויים                                  | כניסה ל                 | DET DAY USA<br>CEEPITEAST<br>VICE DET SAST<br>VICE DE SAST<br>VICE DE SAST<br>VICE |
|                                                                                                    | סיסמא                                                                      | ų                                       | שם משתמי                | אודותינו מתקשורת                                                                                                    |
| כניסה 🔪                                                                                                    |                                                                            |                                         | <u>שכחת סיסמא?</u>      | אנו מזנינים אתנם להתעים ואויים                                                                                                    |

# בשלב זה תיכנסו למסך החלפת הסיסמא.

יש להזין את הסיסמא הראשונית בשדה הראשון ואז לעקוב אחר ההוראות בבחירת סיסמא חדשה.

|                                                                                                    | מנויים                                  |
|----------------------------------------------------------------------------------------------------|-----------------------------------------|
|                                                                                                    | שינוי סיסמה                             |
| איך לא בוחרים סיסמה                                                                                                    | סיסמה ישנה                              |
| משתמשים רבים עושים שימוש בסיסמאות מוכרות או בתבניוות חוזרות<br>ובכך מקלים על ניחוש הסיסמה שלהם. להלן כמה דוגמאות איך לא<br>לבחור סיסמה:                                        | סיסמה חדשה                              |
| אין לעשות שימוש בשם ובתאריני לידה                                                                                                    |                                         |
| לעולם אל תרכיבו סיסמה על התחיליות של שמות ילדכם ושילוב עם<br>תאריכי הלידה שלהם. לדוגמא: לבן שלי קוראים "אריאל זילבר" והוא נול<br>בתאריל ה 24 ביולי - לעולם לא אבחר סיסמה נזאת: | אימות סיסמה<br>                         |
| Tikas: Ariel2406 אוגמא: א Ariel2406                                                                                                    | שנה סיסמה<br>חוקים להרכבת הסיסמה        |
| i                                                                                                    | י<br>אותיות באנגלית בלבד 🖌              |
| אין לעשות שימוש ברצף מקשים                                                                                                    | אורך הסיסמה לא יפחת מ 6 תווים 🖌         |
| שימוש ברצף מקשים משמעו נקשים הקרובים אחד לשני על גבי<br>המקלדת ומקלים על זכירת הסיסמה:                                                                                         | יש לשלב אות גדולה ו/או סימן אחד לפחות 🖌 |
| דוגמא: (×qaz123\$                                                                                                    | דוגמא: √qaz123@#\$                      |

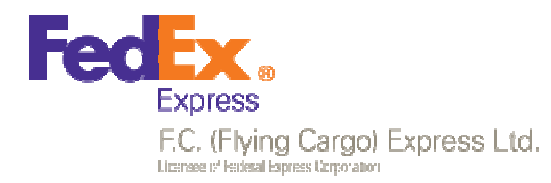

#### חיפוש משלוחים

מסך זה הוא מסך ברירת המחדל הראשון לאחר כניסה לאזור המנויים. ברירת המחדל להצגה היא כל המשלוחים בשבוע אחרון בכל סוגי הפעילויות (יבוא, יצוא, צד שלישי ופנים ארצי).

לחיצה על עיפרון העריכה בצד שמאל יאפשר לבחור קריטריונים אחרים לחיפוש בסיסי וחיפוש משלוחים מתקדם. עפרון עריכה – לחיצה על הכוכב לשינוי קריטריון לשם שמירת -החיפוש חיפוש מועדף איסופים חיפוש משלוחים 🏠 24 חפש: משלוחים מסוג: בינלאומי - יצוא, בינלאומי - יבוא סוג תאריך: תאריך מסירה טווח זמנים: שבוע אחרון סטטוס: הכל מקור יצירה: הכל \$ פינכסי נמצאו 96 תוצאות חיפוש, מוצגות תוצאות 1-20 כמות משקל סטטוס ניירת לקוח חברה יעד מקור אסמכתא שטר מטען ەוג תאריך ניירת בינלאומי ISRAEL Ľ າດກາ 1 KOREA 804069126850 03/08/14 ק"ג חפש בוא סרוקה של ISRAEL KOREA 804069126893 03/08/14 1 נמסר יבוא המשלוח לחצני ניווט ((01-08-14 770739493746 בינלאומי າດກາ ISRAEL NETHERLAND 03/08/14 בין המסכים בוא באזור הימני בינלאומי ISRAEL U.S.A 603203604193 03/08/14 נמסר של המסך בוא 8.0 - בינלאומי Ŀ נמסר ISRAEL U.S.A 770724867828 03/08/14 בוא פרטים בסיסיים על לחיצה על המשלוח המשלוח לקבלת פרטים מלאים פרטי המשלוח המלאים: סרגל התקדמות 804069126850 המשלוח נמסר ylovx 🖉 הגעה לארץ היעד שחרור מרשויות המכס V 31/07/14 - 10:46 03/08/14 - 16:31 03/08/14 - 08:33 03/08/14 - 08:34 ניירת נלווית פרטי המשלוח @ Invoice.tif KFAR SAVA, ISRAEL יעד: מוצא: מספר חבילות: 1 סוג השירות: בינלאומי - יבוא תאריך מסירה: 03/08/14 @ AWB.tif סוג אריזה: חבילה משקל: 1.5 ק"ג מידות: 1.5 X 29 X 35 X 7 PreClearance סוג שחרור oik שירות Priority פרטי שולח פרטים מלאים של השולח והנמען 726 YEOKSAM DONG, 135921, KOREA, SEOUL-SI GANGNAM-GU 🝵 ניירת סרוקה פרטי נמען יש קשר: CENTRAL PARK 2000, 44643, 2, ISRAEL 7 🚔 חזרה לחיפוש בטל משלוח הפק שטר מטען צפה בהיסטוריה צפייה בהיסטוריה

של הסריקות

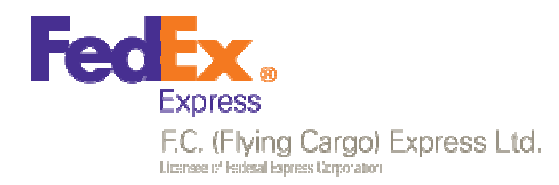

### בקשות איסוף

120

בקשת איסוף מועברת למרכז השירות ומקבלת מספר ייחודי לבקשה. לאחר שהאיסוף מתקבל אצלנו במערכת ניתן לראות באתר את מספר האיסוף . כל זאת בחיפוש האיסופים.

| פרטי המשלוח הבסיסיים                                                                                             | <sup>זשלוחים</sup> בקשה לאיסוף                                                                                                    | n: |
|----------------------------------------------------------------------------------------------------|----------------------------------------------------------------------------------------------------|----|
|                                                                                                    | י<br>פרטי האיסוף                                                                                                    |    |
|                                                                                                    | and the second second se |    |
| - סוגאריזה - מספר חבילות - משקל מוערך מידות (בסיס)<br>ר חבילה 0 ק"ג X X                                          | • סוג איסוף • זקוח<br>איסופים • בינלאומי                                                                                                    | ē  |
| cilca                                                                                                    | מבינו לעמות עמינתע.                                                                                                    |    |
|                                                                                                    |                                                                                                    |    |
|                                                                                                    | (\$                                                                                                    |    |
|                                                                                                    | erccor                                                                                                    |    |
|                                                                                                    | פרטי השולח                                                                                                    |    |
|                                                                                                    | אייל                                                                                                    |    |
| C 12                                                                                                    | רחוב זבוטנסקי                                                                                                    |    |
|                                                                                                    | 690                                                                                                    |    |
|                                                                                                    | תיאום זמן לאיסוף                                                                                                    |    |
|                                                                                                    | בחר חלון זמן                                                                                                    |    |
| בחירת חלון האיסוף                                                                                                |                                                                                                    |    |
| ·                                                                                                    |                                                                                                    |    |
|                                                                                                    |                                                                                                    |    |
|                                                                                                    | שלח בקשה                                                                                                    |    |
| and the second second second second second second second second second second second second second second second | · · · · · · · · · · · · · · · · · · ·                                                                                                    | ·  |
| and the second second second second second second second second second second second second second second second | ובת השולח ושם איש                                                                                                    | כת |
| and the second second second second second second second second second second second second second second second | שר הרשום תחת                                                                                                    | הק |
|                                                                                                    | ושתמש                                                                                                    | המ |
| and the second second second second second second second second second second second second second second second |                                                                                                    |    |
|                                                                                                    |                                                                                                    |    |
|                                                                                                    |                                                                                                    |    |
| P                                                                                                    |                                                                                                    |    |
|                                                                                                    | איסוף במרגש NextDay איסוף במרגע                                                                                                    |    |
| 11:20 <sup>-</sup> 08:00                                                                                         | 27.08.2014                                                                                                    |    |
| אינטע שינטע שיניע שלע אינטע אוינע אינער אינער אינער אינער אינער אינער אינער אינער אינער אינער אינער אינער אינער  | t Dave minut                                                                                                    |    |
| איסוף שידות מיוחד, ייתכן יהיה כדון בעציות נוספות                                                                 | t Day iii Po                                                                                                    |    |
|                                                                                                    |                                                                                                    |    |
| בחר 17:00 - 13:00 בחר                                                                                            | 27.08.2014                                                                                                    |    |
|                                                                                                    |                                                                                                    |    |
| 21:00 - 18:00                                                                                                    | 27.08.2014                                                                                                    |    |
|                                                                                                    | 27.00.2014                                                                                                    |    |
| 18:15                                                                                                    |                                                                                                    |    |
| 18:30                                                                                                    |                                                                                                    |    |
| 18:45                                                                                                    | לחיצה על השעה תפתח                                                                                                    |    |
| 10.40                                                                                                    | אפשרות לשנות את השעה                                                                                                    |    |
| 19:00                                                                                                    | במדרגות של רבע שעה                                                                                                    |    |
| 19:15                                                                                                    |                                                                                                    |    |

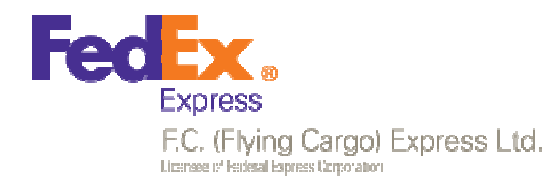

#### איזור פיננסי

משלוחים

איסופים

5 9'CCO'

Q

באזור הפיננסי ניתן לחפש ולצפות בחשבוניות החיובים השונות כגון הובלה, מיסים או זיכוי. ניתן גם להוריד קובץ המרכז את כל החיובים ב Excel, לפי שטר מטען ואף לצפות ולהוריד ל Excel את

מספר, סכום לחיוב ב \$ או ₪

# לחיצה על אייקון זה תפתח מסך צפייה בניירת המשלוח

|             | 5960319     | שט"מ                         | הובלה\מעורבת / בינלאומי - יצוא / |          |    |                               |        |                |            |
|-------------|-------------|------------------------------|----------------------------------|----------|----|-------------------------------|--------|----------------|------------|
| תאריך סריקה | סוג מסמך    |                              | שם מסמך                          | משקל     |    | יעד                           | מקור   | שט"מ           | נאריך      |
| 03/08/2014  | AWB         | @ pdf2_5960319_201           | 14_201483                        | <b>^</b> | 3  | TALMA KESHET C/O<br>FLYING CA | SMADAR | 596031921105   | 07/07/2014 |
| 08/07/2014  | רשומון יצוא | @ pdf.1_5960319:_20*         | 14_201478                        |          | 2  | TALMA KESHET C/O<br>FLYING CA |        |                | 05/07/2014 |
| 03/08/2014  | Invoice     | @ pdf1_5960319_201           | 14_201483                        | 2        | .5 | TALMA KESHET C/O<br>FLYING CA |        | 59873557       | 02/07/2014 |
|             | •           |                              |                                  |          | 2  | TALMA KESHET C/O<br>FLYING CA |        | 5960319        | 09/07/2014 |
|             |             |                              |                                  | 2        | .5 | TALMA KESHET C/O<br>FLYING CA |        | 59603192       | 10/07/2014 |
|             |             |                              |                                  |          | 2  | TALMA KESHET C/O<br>FLYING CA |        | 5987355        | 23/07/2014 |
|             | טר          | עמידה על ש                   |                                  | 2        | .5 | TALMA KESHET C/O<br>FLYING CA |        | 59873558       | 28/07/2014 |
|             | יה<br>רב    | מטען מהטבז                   |                                  | 1        | .5 | TALMA KESHET C/O<br>FLYING CA |        | 5987355        | 30/07/2014 |
|             | ונ<br>לפי   | יציג אונ הנייו<br>הסרוקה שלו |                                  |          | 2  | TALMA KESHET C/O<br>FLYING CA |        | 59873558       | 31/07/2014 |
|             |             | סוג                          |                                  |          | 3  | TALMA KESHET C/O<br>FLYING CA |        | 5987355        | 21/07/2014 |
|             | L           | /                            |                                  | 4        | .5 | TALMA KESHET<br>FLYING CARGO  |        | 59873558       | 19/07/2014 |
|             |             |                              |                                  | *        | 2  | TALMA IZEQUET NO              |        | 01107070715500 | 10/07/001/ |
|             | Γ-          |                              |                                  | טכנית    |    | <br>תמיכר                     |        |                |            |

ctsupport@fdx.co.il : ניתן ליצור קשר לתמיכה על האתר במייל